# 351.186 AHD DVR-kit

Startup manual.

Connect the DVR to a monitor or other video source. Connect the mouse to one of the USB ports This can be done with the VGA plug or with a DVI connector. Then connect the cameras with the 18mtr cable to the DVR. Use 1 adapter with splitter cable for the 4 cameras.

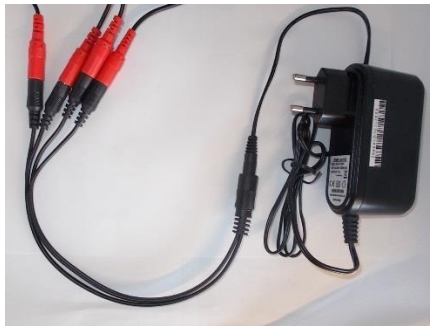

Use the 2nd adapter for the DVR set. Then insert the adapters into a wall contact box.

Now the screen will show the following.

Selecteer "Nächtste", met de muis of met de remote.

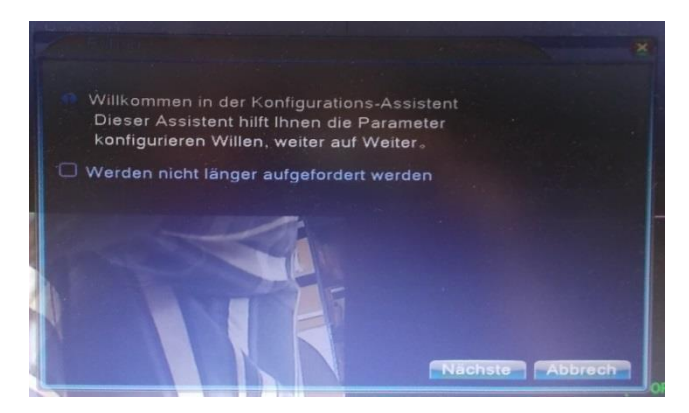

You will then see a login screen, select OK.

A password does not have to be filled in.

| Benutzer Nam        | ne admin |  |
|---------------------|----------|--|
| Passwort            |          |  |
| bitte loggen Sie ei | n        |  |
|                     |          |  |
| OK                  | Abbrech  |  |

In the next "field" you can customize the time and language.

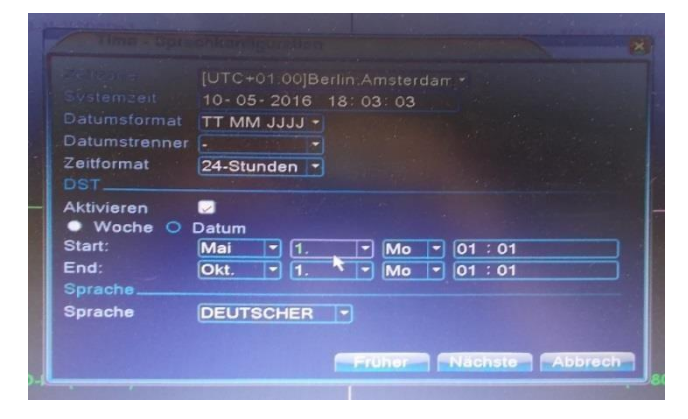

Select "Deutscher" and then choose your language, in this case Dutch.

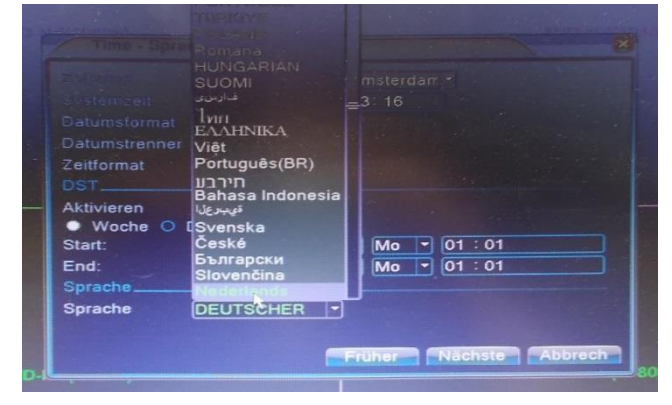

Then select "Nächste".

## Then select OK

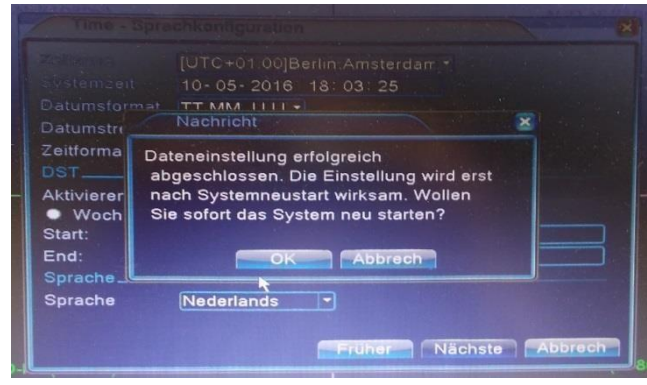

### The device will restart.

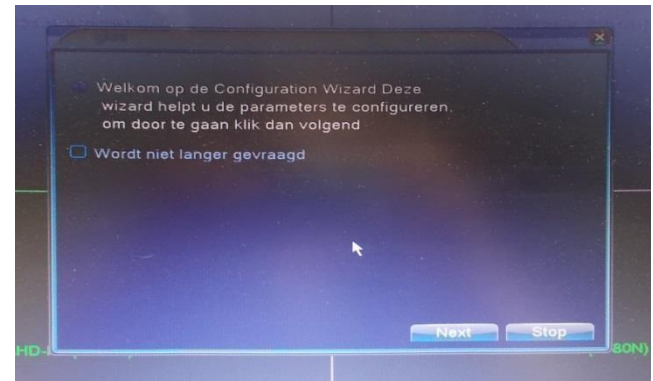

|              | DD MM JJJ        |      |
|--------------|------------------|------|
|              |                  |      |
| Tijd Formaat | 24-UUR •         |      |
| Inschak.     |                  |      |
| 🔍 Weekdag 🌑  | Datum            |      |
| Start:       | 01-05-2016 01:01 |      |
| Einde:       | 01-10-2016 01:01 |      |
| Wijzig Taal  |                  |      |
| Taal         | Nederlands 🔹     |      |
|              |                  |      |
|              | Previous         | Stop |

Then press "Next" to continue. Set the time and date correctly, here you can also set the summer and winter time. To activate this select Select DTS, then enter the correct date and time. Then press "Next" when you have a router connected to an UTP cable, and you can see one of these images.

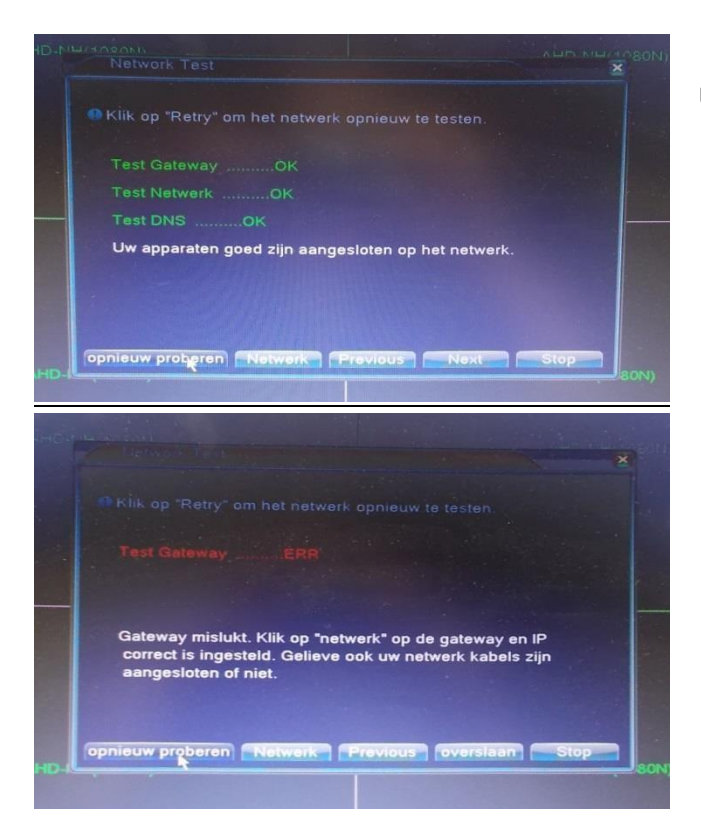

U krijgt nu volgend scherm te zien.

Now press "Network" .

|                 | Wire Netcare 🔨 🗹 DHCP Inschak |  |
|-----------------|-------------------------------|--|
|                 | 192 168 2 105                 |  |
| Subnet Mask     |                               |  |
| Gateway         |                               |  |
| Primair DNS     | 192 . 168 . 2 . 1             |  |
| Secondary DNS   | 0.0.0.0                       |  |
| Media Port      | 34567                         |  |
| HTTP Poort      | 80                            |  |
| HS Download     |                               |  |
| Transfer Policy | Max Kwalite -                 |  |
|                 |                               |  |
|                 |                               |  |
|                 |                               |  |

If the test went well in the previous step, you can read your IP address here.

If the Test was not good, check the DHCP to get an IP address from your router.

Sometimes the device must be restarted, press OK, then remove the adapter, wait a while, and reconnect again).

Then go back to here.

When you have the device properly connected to your router, and the router has a DHCP server (it has almost every router), you have now received an IP address that should work.Nu kunt u het vinkje weer weg halen bij de DHCP en hier net verkregen IP-adres invullen.(meestal blijft de date gewoon staan). Druk vervolgens op OK en voor de Test opnieuw uit door op "opnieuw proberen" te drukken. De test zou nu goed moeten gaan.

#### You will now see the next screen.

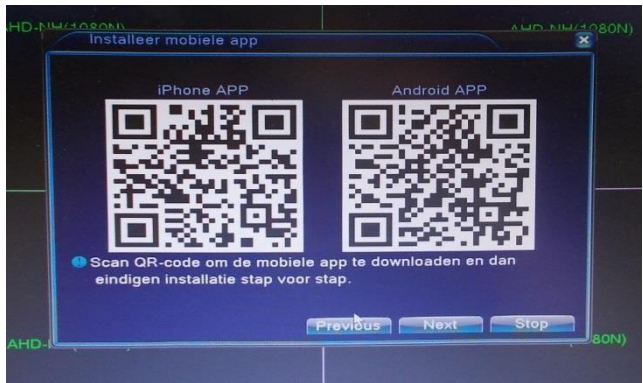

Using a QR scanner on your smartphone, you can scan any of the above QR codes, depending on your operating system. (Now you can install the Xmeye app)

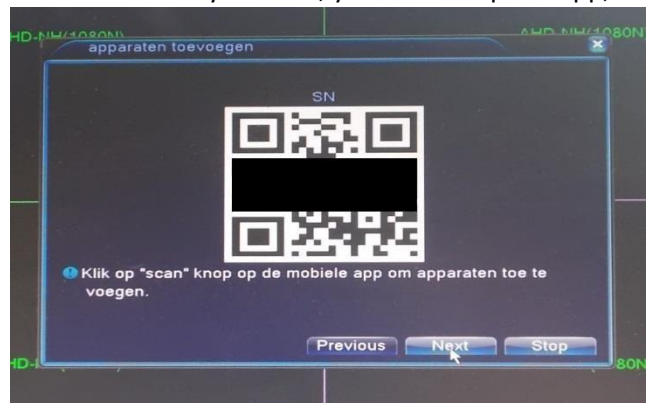

With the screen you'll see, you can set up the app, later on more.

Set up on an Android device.

Start QR program and scan the Android app QR code and download and install the app.

Or go to the play store and install the "Xmeye" app (huangwanshui).

To install on an iOS device go to page 12.

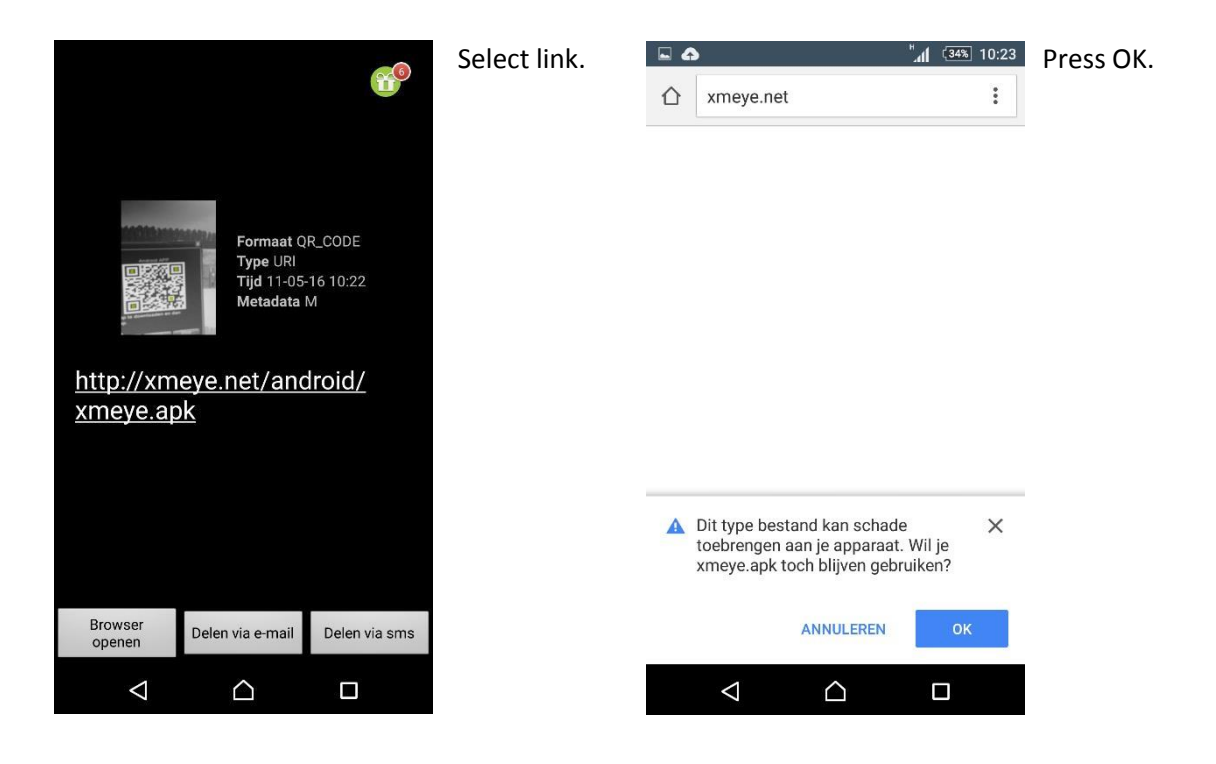

| 💁 XMEye                                                                                             | "Installeren" | MEve XMEve           |        | "Openen" |
|----------------------------------------------------------------------------------------------------|---------------|----------------------|--------|----------|
| Vilt u deze app installeren? Deze krijgt<br>oegang tot:                                             |               | ✓ App geïnstalleerd. |        |          |
| <ul> <li>systeeminstellingen aanpassen<br/>waarschuwingen op systeemniveau<br/>weergeven</li> </ul> |               |                      |        |          |
| o foto's en video's maken                                                                           |               |                      |        |          |
| <ul> <li>precieze locatie (GPS- en<br/>netwerkgebaseerd)</li> </ul>                                 |               |                      |        |          |
| audio opnemen                                                                                       |               |                      |        |          |
| de inhoud van uw SD-kaart lezen<br>inhoud op SD-kaart aanpassen/<br>verwijderen                     |               |                      |        |          |
| apparaatstatus en -identiteit lezen                                                                 |               |                      |        |          |
| ANNULEREN INSTALLEREN                                                                               |               | GEREED               | OPENEN |          |
|                                                                                                    |               | 1 ^                  |        |          |

| © ⊑ 🛜 "dí 💷 10:26             |
|-------------------------------|
| XMeye                         |
| Luser Name                    |
| Bassword                      |
| Remember me Auto-login        |
| Cloud Login                   |
| Register user Modify password |
| Other Ways login              |
| Local Login Direct Login      |
| Direct Edgin                  |
|                               |

There are 2 ways to view the DVR set, on its own Wi-Fi network or with P2P.

When you want to look through the P2P function you need to register first.

| 🖬 💿 🤤 🤿 🖓 10:27          | 🖬 💿 😞 🤶 🔊 الا                   |
|--------------------------|---------------------------------|
| Register user            | 🔿 Register user                 |
| Luser Name               |                                 |
| .   Confirm Password     | Testuser                        |
| OK Cancel                | . <b>a</b>                      |
| q w e r t y u i o p      | ► ***** @gmail.com<br>OK Cancel |
| asdfghjkl<br>☆ zxcvbnm ≪ |                                 |
| 12!? 🙄 ,                 |                                 |
| Select Register user.    |                                 |

Then enter a username you have imagined

Also enter a password and enter the password again for verification

Also enter an email address and press OK.

| ■ •                | <ul> <li></li></ul> |
|--------------------|---------------------|
| TestTronios        |                     |
| Remember m         | e Auto-login        |
| Clou               | ud Login            |
| Register user      | Modify password     |
| Other              | r Ways login        |
| Local Login        | Direct Login        |
| $\bigtriangledown$ |                     |

Enter your username and password here.

From here, setting is the same as with the local login.

Select Local Login to look through your own network.

(Note: phone must be connected to the same network.)

Or, if you want to watch P2P (3G / 4G or another network), select "Cloud login".

|    |                                                                                                    | ال. 🗟                                                                                           | 32% 10:30                    |
|----|----------------------------------------------------------------------------------------------------|-------------------------------------------------------------------------------------------------|------------------------------|
| 12 |                                                                                                    |                                                                                                 |                              |
|    |                                                                                                    |                                                                                                 |                              |
|    | Find the new versi<br>V2.0.5 (2016-04-2<br>更新内容:<br>1.支持设备DSS视时<br>更快,更稳定(需<br>1. support DSS vid<br>video faster and rr<br>2.提高了P2P视频<br>2. p2p connection<br>3.其它BUG修复<br>3. other bugs elim | on<br>预协议,打开补<br>要设备支持)<br>eo protocol, c<br>iuch more sta<br>丁开成功率<br>rate increased<br>inated | 见频<br>。<br>ppen<br>ble.<br>d |
|    | ок                                                                                                    | Cance                                                                                           | ł                            |
|    |                                                                                                    |                                                                                                 |                              |
|    |                                                                                                    |                                                                                                 |                              |

It may be that an update is available select here OK.

You may need to restart the app.

If the above does not appear or installed, please check the screen below.

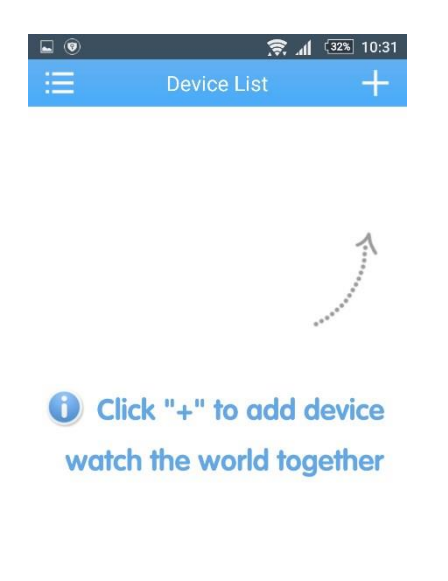

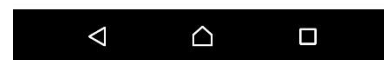

As indicated, you can now press the "+" button to add the DVR set.

| <b>•</b> •      | 🕱 📶 💷 11:26        | 5 |
|-----------------|--------------------|---|
| E Add E         | Device 🗙           |   |
| Manual Add      | WiFi Config        |   |
| _ Test          |                    |   |
|                 |                    |   |
| 📮 Input Http Pe | ort(Optional)      |   |
| Lsername(D      | efault is admin) , |   |
| , 🔒 Password(D  | efault is null)    |   |
| Advanced        |                    |   |
| ОК              | Cancel             |   |
| Sea             | arch               |   |
|                 | - (3               |   |
|                 |                    |   |

Enter the name you want to give your DVR set, now select the QR code in the second line and scan the QR code that is still in the picture of the DVR set (see page 5).

You will then see the ID number of your DVR set, then press OK.

If you change the password later, you should also fill in this here.

| <b>• •</b> | h. 🔶        | (31%) 11:26 |
|------------|-------------|-------------|
| ) 🖂 👘 🕄    | Device List | +           |
|            | Test        | Ø           |

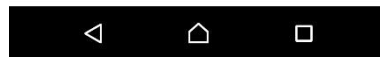

Select your DVR set here, with the "blue pen" you can change the data.

You will now see the four images from which you can choose.

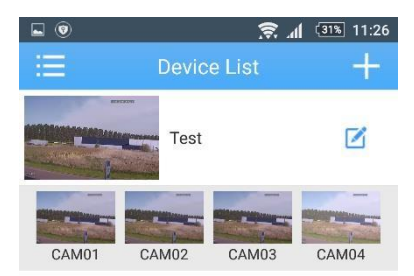

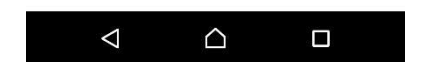

Select the image you want to see.

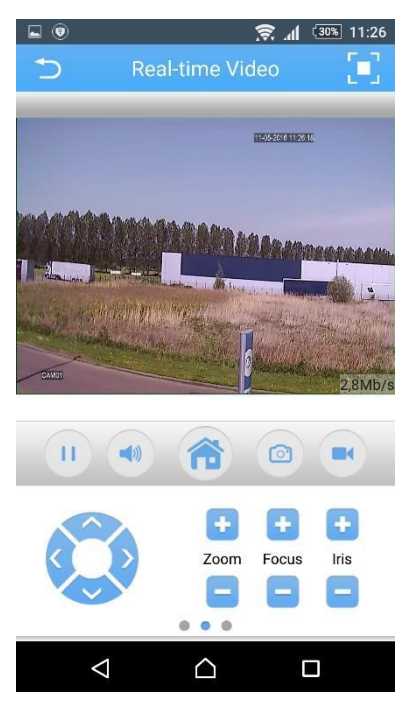

Here you will see the live image.

You can also "swip" 4 images at the same time by selecting the bottom banner to the left.

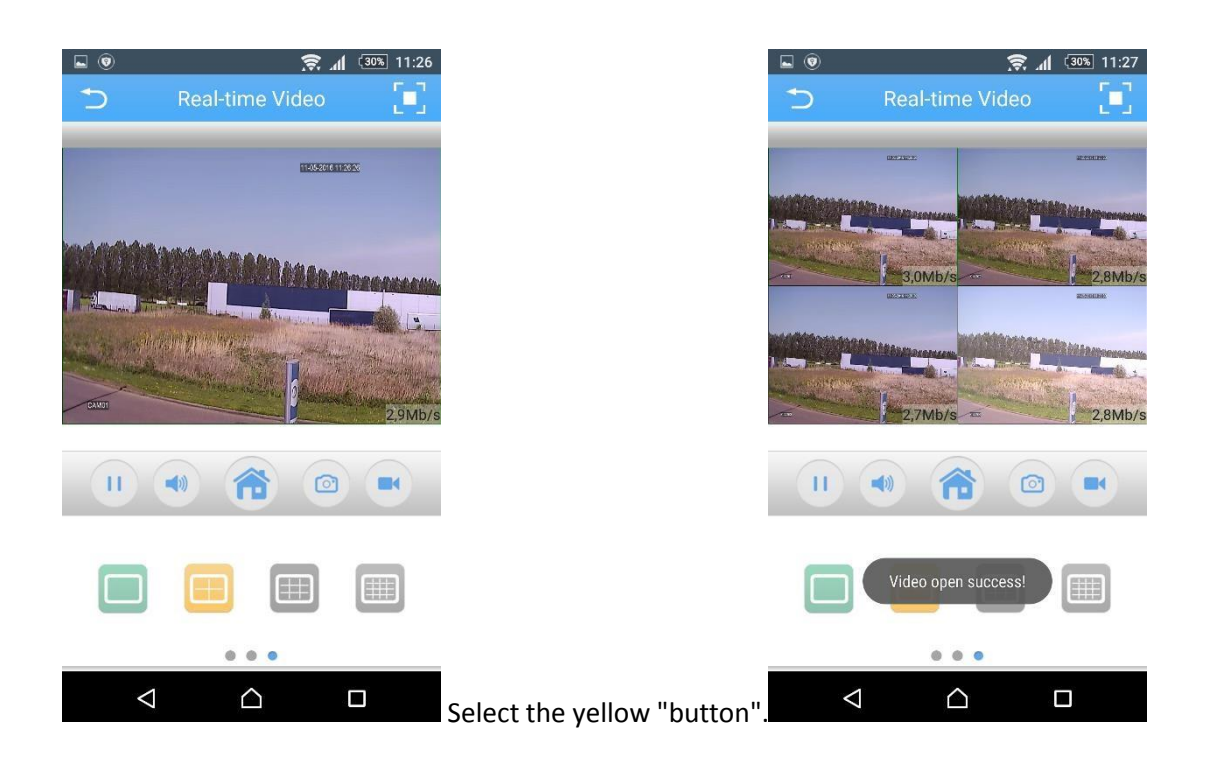

Set to an IOS device.

Start QR program and scan the iOS app QR code and download and install the app. Or go to the app store and install the "XMEye" app (Youlong Hu).

| ◀ Terug naar QRReader 09:13                                                                                                    | → 100% <b>■</b> |
|----------------------------------------------------------------------------------------------------|-----------------|
| XMEye 4+<br>Youlong Hu>                                                                                                    |                 |
|                                                                                                    | + OPEN          |
| Details Recensies                                                                                                    | Gerelateerd     |
| ★ SM + ◆ 0 % 20 ● 99% → , ★ SM + ◆ 0 % 20 ● 99% → , ★ M 户名 ★ M 户名 ● 図号 ● 202 ● 00% ● , ★ M 户名 ● 202 ● 00% ● , ★ M 户名 ● 202 ● , ● 202 ● , ● 100 ● , ★ M 户名 ● 202 ● , ● 100 ● , ● 100 ● ,< | ★SIM + ◆ N      |
| 正程登录<br>用户注册 宮明修改<br>Little Tage<br>Ultrelicht Hitlisten Ontdek                                                                                                    | Zoek Updates    |

Install this app and select open.

| erug naar App Store 09:13 - 100% -                                                     |                                             |
|----------------------------------------------------------------------------------------|---------------------------------------------|
| XMeye                                                                                  | XMeye                                       |
| XMEye wil u berichten sturen<br>Berichten kunnen bestaan uit<br>meldingen, geluiden en | <b>2</b> Username<br>Push Function disabled |
| Instellingen.                                                                          | Setting I know                              |
| Sta niet toe OK                                                                        | Cloud Login                                 |
| Register Modify                                                                        | Register Modify                             |
| Other Ways Login                                                                       | Other Ways Login                            |
| Local Login AP Connect                                                                 | Local Login AP Connect                      |
|                                                                                        | Select "OK"                                 |

Select "I know"

There are 2 ways to view the DVR set, on its own Wi-Fi network or with P2P.

When you want to look through the P2P function you need to register first.

Select "Register".

### Now you will see this screen.

| N NL 4G    | ogiotor | 7 100% |          | ••000   |        | L 4G  | Do       | 09:15 |      |      | 7 10 |
|------------|---------|--------|----------|---------|--------|-------|----------|-------|------|------|------|
| R          | egister |        |          | 2       |        |       | Re       | gisi  | .er  |      |      |
|            |         |        |          |         |        |       |          |       |      |      |      |
|            |         |        |          |         |        |       |          |       |      |      |      |
|            |         |        |          |         |        |       |          |       |      |      |      |
| User Name  |         |        |          |         | User I | Name  |          | Te    | stTr | onic | os2  |
| Password   |         |        | Password |         |        |       |          |       |      |      |      |
|            |         |        |          |         |        |       |          |       |      |      |      |
| m Password |         |        |          | Confirm | 1 Pass | word  |          | •••   | •••  | •••  | •••  |
| Email      |         |        |          |         |        | Email | ۲        | **    | *    | gm   | ail. |
|            |         |        |          |         |        |       | -        |       |      |      |      |
| Regis      | ter     | Cancel |          |         |        |       |          |       |      |      |      |
|            |         |        |          | qv      | v e    | e r   | 1        | ЗУ    | U    | ı i  | (    |
|            |         |        |          |         |        |       | 4        |       | la l | •    | 1.   |
|            |         |        |          | a       | S      | a     | <u> </u> | g     | n    | J    | ĸ    |
|            |         |        |          |         | 7      | x     | C        | v     | b    | n    | m    |
|            |         |        |          | 5       | -      |       | -        | Ľ     | 2    | -    |      |
|            |         |        |          | 100     |        | 0     |          |       |      |      |      |

Enter a name that you want to use, including a password and your email address. Then select "OK"

When everything went well, you will see the screen below and the registration has passed.

| XMeye            |             |
|------------------|-------------|
| Username         |             |
| register success |             |
| ОК               |             |
| Cloud Login      |             |
| Register Modify  |             |
| Other Ways Login |             |
|                  | Select "OK" |

From here, setting is the same as with the local login.

Select Local Login to look through your own network.

(Note: phone must be connected to the same network with wifi)

Or, if you want to watch P2P (3G / 4G or another network), select "Cloud login".

| ●●●○○ KPN NL 4G  | 09:16       | 🕇 100% 💼 |  |  |  |  |  |
|------------------|-------------|----------|--|--|--|--|--|
| X                | Meye        |          |  |  |  |  |  |
| 2                | Testtronio  | s2       |  |  |  |  |  |
| 6                | •••••       | •••      |  |  |  |  |  |
| Remem            | ber me Auto | -login   |  |  |  |  |  |
|                  | Cloud Login |          |  |  |  |  |  |
| Register         | 1           | Modify   |  |  |  |  |  |
| Other Ways Login |             |          |  |  |  |  |  |
| Local Lo         | gin AP C    | connect  |  |  |  |  |  |

Enter the login details and press Cloud login.

Select "Remember me" then you do not always have to fill in the information.

After logging in, you will see (only the first time) the screen below.

| ••••• KPN NL | 4G    | 09:16    | 7 100% <b>m</b> |
|--------------|-------|----------|-----------------|
| <b>=</b>     | De    | vice Li  | st 🕂            |
|              |       |          | 1               |
|              |       |          |                 |
|              |       |          |                 |
| 1 Cli        | ck "- | r" to ac | d device        |
| watcl        | n the | world    | together        |
|              |       |          |                 |
|              |       |          |                 |
|              |       |          |                 |
|              |       |          |                 |
|              |       |          |                 |

Select "+" to add the DVR.

| ••••• KPN NL 4G | 09:16          | 🕇 100% 🔲    |  |  |  |  |
|-----------------|----------------|-------------|--|--|--|--|
| ☆ AddDeviceAll  |                |             |  |  |  |  |
| Manually ac     | ld Quick       | configurate |  |  |  |  |
| Device Name:    | Device         | e Name      |  |  |  |  |
| SerialNum:      | SN/IP/D        | INS         |  |  |  |  |
| Username:       | ad             | min         |  |  |  |  |
| Password:       | Pass           | word        |  |  |  |  |
| Port:           | Enter serial n | umber/IP/do |  |  |  |  |
| OK Cannel       |                |             |  |  |  |  |
| Q               |                |             |  |  |  |  |

Enter the name you want to give your DVR set, now select the QR code in the second line and scan the QR code that is still in the picture of the DVR set (see page 5).

You will then see the ID number of your DVR set, then press OK.

If you change the password later, you should also fill in this here.

You will then see the screen below.

| ••••• KPN NL 4G                | 09:17                    | 🕇 100% 🔲 |  |  |  |
|--------------------------------|--------------------------|----------|--|--|--|
| AddDeviceAll                   |                          |          |  |  |  |
| Manually add Quick configurate |                          |          |  |  |  |
| Device Name:                   | Test                     |          |  |  |  |
| SerialNum:                     | XXX                      | XXXX 🔡   |  |  |  |
| Username:                      |                          | admin    |  |  |  |
| Password:                      | Password                 |          |  |  |  |
| Port:                          | Input Net Port(Optional) |          |  |  |  |
| ОК                             | Q                        | Cannel   |  |  |  |

Select "OK"

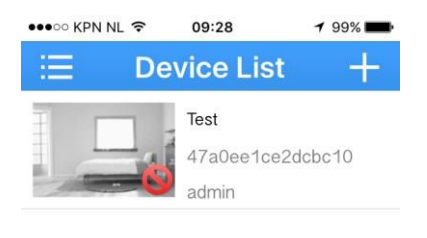

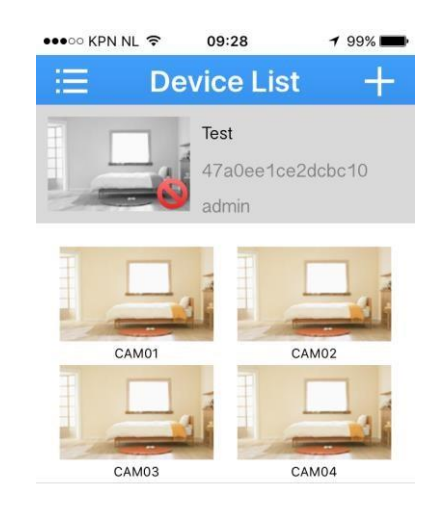

Select the device you want to watch. You will then see this image, select

By pressing the photo longer you can view the camera you want to view. Settings change.

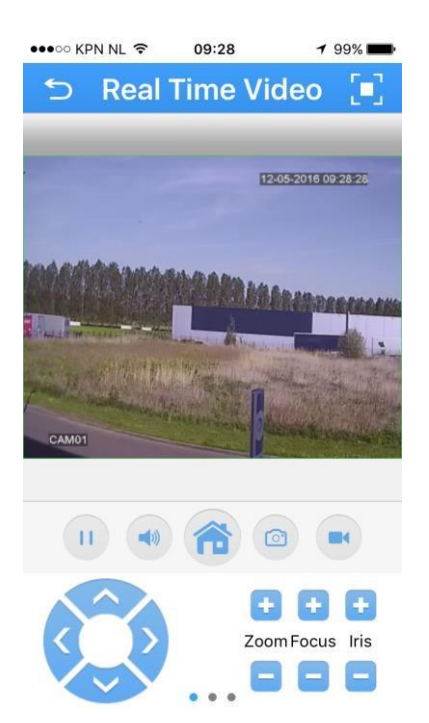

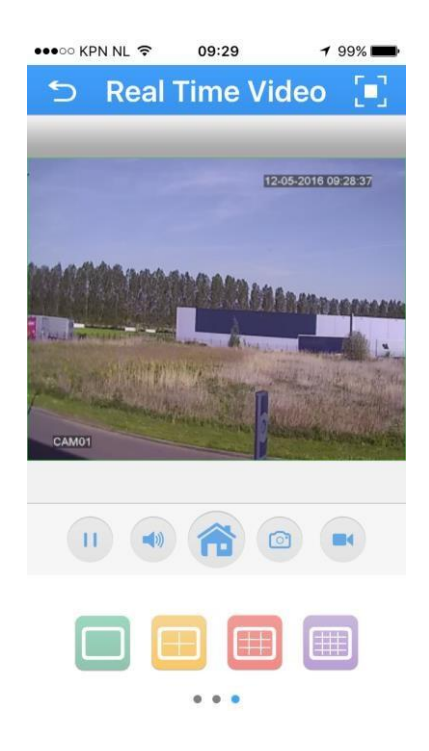

If you want to view multiple images evenly, you can swipe down the lower settings to the right. Now select the "yellow button".

You will then see your 4 camera images.

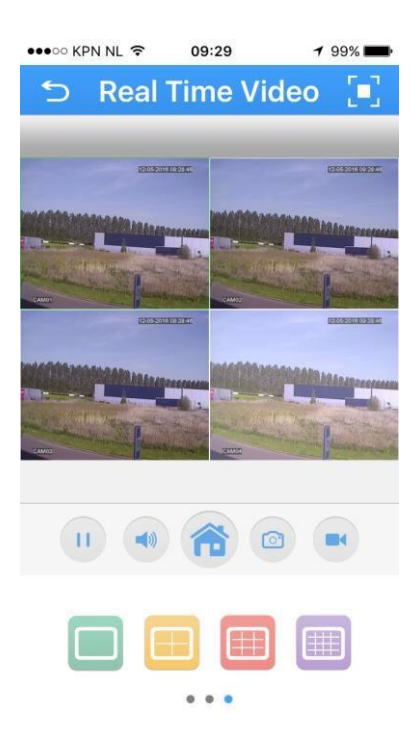

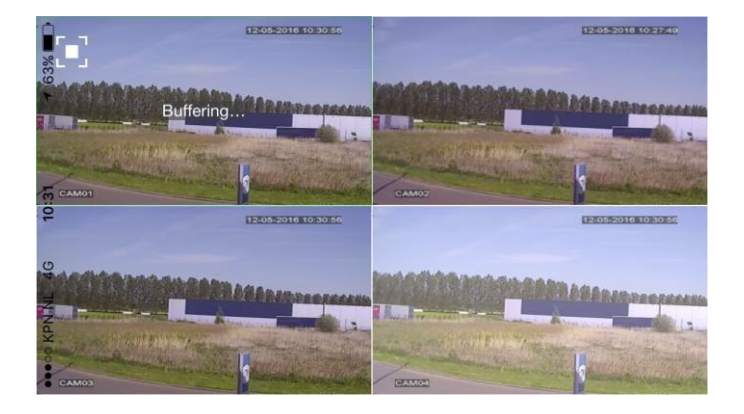